# CONTE&CERVICOMMERCIALISTI

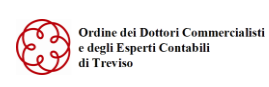

**Dott. Mario Conte** Ragioniere Commercialista Revisore Legale

**Dott. Giovanni Orso** Dottore Commercialista Revisore Legale

Rag. Pleriuigi Martin Consulente Aziendale

**Dott.ssa Paola Ongarato** Dottore Commercialista Revisore Legale

Dott. Michael Favrin Esperto Contabile

**Dott.ssa Milena Liviero** Dottore Commercialista Circolare n. 17 / 2024

Castelfranco Veneto, 02 settembre 2024

Spett.li

CLIENTI

### CREDITO D'IMPOSTA TRANSIZIONE 5.0 – Modalità di richiesta

Con la pubblicazione della circolare del 16.08 u.s., il Ministero delle Imprese e del Made in Italy (MIMIT) ha fornito le linee guida per il credito d'imposta transizione 5.0, la cui procedura di presentazione delle comunicazioni è già operativa sul sito del GSE. Alla luce quindi dei recenti aggiornamenti inerenti il credito d'imposta TRANSIZIONE 5.0 e riprendendo le ns circolari nr. 10 del 06.03 u.s. e nr. 13 del 08.05 u.s., con la presente informiamo di quanto segue.

#### **SOGGETTI BENEFICIARI**

Imprese residenti nel territorio dello Stato e stabili organizzazioni che rispettino le normative sulla sicurezza nei luoghi di lavoro ed adempiano al versamento dei contributi previdenziali ed assistenziali a favore dei lavoratori.

#### **INVESTIMENTI AGEVOLABILI**

Sono agevolabili i progetti di innovazione avviati **<u>dal 1º gennaio 2024 e completati</u> <u>entro il 31 dicembre 2025</u>** aventi ad oggetto:

- BENI MATERIALI E IMMATERIALI NUOVI strumentali all'esercizio d'impresa di cui agli allegati A e B alla legge 11 dicembre 2016, n. 232 dai quali si consegue una riduzione dei consumi energetici della STRUTTURA PRODUTTIVA non inferiore al 3%, o in alternativa, una riduzione dei consumi energetici del PROCESSO INTERESSATO DALL'INVESTIMENTO non inferiore al 5 per cento;
- beni materiali nuovi strumentali all'esercizio d'impresa finalizzati all'autoproduzione di energia da fonti rinnovabili destinata all'autoconsumo;
- attività di formazione inerente, a condizione che le spese rientrino nel limite del 10% degli investimenti effettuati (limite massimo di spesa 300mila euro). La formazione deve essere erogata da soggetti esterni all'impresa, con riferimento a

percorsi di durata non inferiore a 12 ore, prevedendo il sostenimento di un esame finale con attestazione del risultato conseguito.

Il medesimo soggetto beneficiario può completare tra il 2024 e il 2025 uno o più investimenti nel limite massimo complessivo di costi ammissibili (50milioni di euro).

#### ENTITA' DEL BENEFICIO

Il credito d'imposta è calcolato per ciascuna annualità, applicando alla somma degli investimenti eleggibili, nei limiti di 50.000.000 di euro e per scaglioni di investimento, aliquote incrementali rispetto al livello di risparmio energetico conseguito dal progetto di innovazione.

|                      | % RIDUZIONE DEI CONSUMI ENERGETICI |                       |                       |
|----------------------|------------------------------------|-----------------------|-----------------------|
|                      | Struttura produttiva:              | Struttura produttiva: | Struttura produttiva: |
|                      | 3-6%                               | 6-10%                 | oltre 10%             |
|                      | Processo interessato:              | Processo interessato: | Processo interessato: |
|                      | 5-10%                              | 10-15%                | oltre 15%             |
|                      |                                    |                       |                       |
| Fino a €2,5milioni   | 35%                                | 40%                   | 45%                   |
| Da €2,5 a €10milioni | 15%                                | 20%                   | 25%                   |
| Da €10 a €50milioni  | 5%                                 | 10%                   | 15%                   |

Il beneficio è aumentato di un importo:

- fino a €10mila per le spese sostenute dalle PMI per adempiere agli obblighi di certificazione del risparmio energetico;
- fino a €5mila per le spese sostenute dai soggetti beneficiari non obbligati per legge alla revisione legale dei conti, per adempiere all'obbligo di certificazione contabile.

#### MODALITA' DI RICHIESTA AGEVOLAZIONE

#### Step 1

#### **INVIO COMUNICAZIONE PREVENTIVA**

- 1. ISCRIZIONE **AREA CLIENTI** GSE (<u>https://areaclienti.gse.it/</u>). In fase di registrazione si può indicare come tipologia Operatore "Operatore credito d'imposta Transizione 5.0".
- ACCEDERE TRAMITE SPID NELLA PROPRIA AREA CLIENTE NELLA PIATTAFORMA GSE. Nella scheda "TRANSIZIONE 5.0" cliccare su "ACCEDI AL PORTALE". Selezionare quindi l'Operatore tra quelli associati all'utente. Dal menù "PROGETTI" del portale Transizione 5.0, cliccare sul pulsante "NUOVO PROGETTO" per avviare l'inserimento di una nuova richiesta.

#### 3. COMPILARE I CAMPI OBBLIGATORI tramite la procedura guidata.

- 4. ALLEGARE LA SEGUENTE DOCUMENTAZIONE NELLA SEZIONE ALLEGATI:
  - Dichiarazione sostitutiva di atto di notorietà precompilata sulla base delle informazioni inserite e resa disponibile dalla Piattaforma informatica, firmata digitalmente dal Rappresentante Legale;
  - Documento di identità del Rappresentante Legale in corso di validità;
  - Certificazione ex ante attestante la riduzione dei consumi energetici conseguibile tramite gli investimenti. La certificazione ex ante deve essere firmata digitalmente dal soggetto certificatore incaricato (per es. ingegneri o periti industriali, Esperti in Gestione dell'Energia o le Energy Service Company);
  - Documentazione attestante l'idoneità del soggetto certificatore responsabile del rilascio della certificazione ex ante;
  - Documento di identità del soggetto certificatore in corso di validità;
  - Dichiarazione di indipendenza, imparzialità, onorabilità e professionalità del soggetto certificatore responsabile del rilascio della certificazione ex ante;
  - Dichiarazione relativa al titolare effettivo.

A conclusione del caricamento della comunicazione preventiva, la Piattaforma informatica rilascia una "Ricevuta di avvenuto invio della comunicazione di prenotazione". Entro 5 giorni si trasmette una "Ricevuta di conferma di avvenuta prenotazione" o una "Notifica di integrazione".

In quest'ultimo caso si ha tempo 10 giorni dalla ricezione della predetta notifica per inviare le integrazioni richieste.

**<u>ATTENZIONE</u>**: a ciascuna comunicazione preventiva, viene assegnato un codice identificativo alfanumerico univoco TR5-XXXXX, al quale si farà riferimento per lo svolgimento di tutte le attività connesse alla determinazione dell'agevolazione.

Eventuali comunicazioni pervenute tramite PEC, email, raccomandata o posta ordinaria NON sono considerate valide.

#### Step 2 INVIO COMUNICAZIONE DI AVANZAMENTO DEL PROGETTO DI INNOVAZIONE

#### (TEMPISTICHE: <u>ENTRO 30 GIORNI</u> DALLA RICEZIONE DELLA CONFERMA DI AVVENUTA PRENOTAZIONE)

 ACCEDERE TRAMITE SPID NELLA PROPRIA AREA CLIENTE NELLA PIATTAFORMA GSE. Nella scheda "TRANSIZIONE 5.0" cliccare su "ACCEDI AL PORTALE". Selezionare quindi l'Operatore tra quelli associati all'utente. Dal menù PROGETTI" del portale Transizione 5.0, cliccare sul pulsante "VISUALIZZA PROGETTI". Per confermare o modificare i dati inseriti su un progetto è

necessario cliccare sul pulsante "**CONFERMA 20%**" e compilare le schede relative ai dati e alle spese.

- 2. COMPILARE LA **DICHIARAZIONE SOSTITUTIVA** contente gli estremi di:
  - Ordine accettato dal venditore
  - Pagamento a titolo di acconto pari almeno al 20% del costo dell'investimento
  - Fattura dell'acconto (contenente il codice identificativo alfanumerico univoco TR5-XXXXX e il riferimento normativo).

La Piattaforma informatica rilascia una "Ricevuta di avvenuto invio comunicazione avanzamento del progetto di innovazione (acconto 20%)". Entro 5 giorni viene rilasciata una "Ricevuta di convalida comunicazione avanzamento del progetto di innovazione (acconto 20%)".

In caso di documentazione carente si riceve una **"Notifica di integrazione"**. Entro un termine di 10 giorni dalla ricezione della predetta notifica è necessario inviare le integrazioni richieste.

#### Step 3 INVIO COMUNICAZIONE DI COMPLETAMENTO DEL PROGETTO DI INNOVAZIONE

#### (TERMINE ULTIMO: ENTRO E NON OLTRE IL 28 FEBBRAIO 2026)

- ACCEDERE TRAMITE SPID NELLA PROPRIA AREA CLIENTE NELLA PIATTAFORMA GSE. Nella scheda "TRANSIZIONE 5.0" cliccare su "ACCEDI AL PORTALE". Ulteriori specifiche verranno rese note con un prossimo decreto attuativo.
- 2. ALLEGARE LA SEGUENTE DOCUMENTAZIONE NELLA SEZIONE ALLEGATI:
  - Dichiarazione sostitutiva di atto di notorietà precompilata sulla base delle informazioni inserite e resa disponibile dalla Piattaforma informatica, firmata dal Rappresentante Legale;
  - Documento di identità del Rappresentante Legale in corso di validità;
  - Schede tecniche DNSH relative agli investimenti;
  - Certificazione ex post dell'effettiva realizzazione degli investimenti;
  - Documento di identità del soggetto certificatore in corso di validità;
  - Attestato comprovante il possesso della certificazione contabile e il possesso della perizia asseverata;
  - Documentazione attestante l'idoneità del soggetto certificatore responsabile del rilascio della certificazione ex post (Certificazione EGE/ESCO in corso di validità rilasciato da organismo di certificazione accreditato Accredia);
  - Dichiarazione di indipendenza, imparzialità, onorabilità e professionalità del soggetto certificatore responsabile del rilascio della certificazione ex post;

- Dichiarazione di indipendenza, imparzialità, onorabilità e professionalità del soggetto revisore legale dei conti responsabile del rilascio della certificazione contabile;
- Attestazione rilasciata dal produttore a dimostrazione che i moduli fotovoltaici, utilizzati per gli investimenti in impianti di autoproduzione di energia da fonte solare, rispettino le caratteristiche richieste;
- Dichiarazione relativa al titolare effettivo.

Per i beni di **costo unitario inferiore a € 300.000**, l'obbligo di perizia può essere adempiuto tramite una <u>dichiarazione resa dal legale rappresentante</u>.

Nel caso siano state effettuate modifiche al progetto di innovazione rispetto a quanto previsto nella certificazione ex ante, dovrà essere fornita evidenza di queste modifiche nella certificazione ex post. A tal riguardo, si specifica che <u>modifiche sostanziali</u> implicano la presentazione di una nuova comunicazione.

Il GSE, entro 10 giorni dalla presentazione della comunicazione sopra menzionata comunica all'Impresa beneficiaria il credito d'imposta utilizzabile in compensazione. Tale valore non potrà, in ogni caso, eccedere l'importo del credito d'imposta prenotato.

La Piattaforma informatica rilascia una "Ricevuta di avvenuto caricamento della comunicazione di completamento". Entro 10 giorni viene rilasciata una "Ricevuta di conferma del credito utilizzabile in compensazione".

#### **ATTENZIONE**

Le fatture, i documenti di trasporto e gli altri documenti relativi all'acquisizione dei beni agevolati devono contenere:

- singole voci di costo per ciascun investimento;
- <u>CODICE IDENTIFICATIVO ALFANUMERICO UNIVOCO</u> rilasciato dalla Piattaforma informatica in occasione dell'accoglimento della comunicazione preventiva, contraddistinto dalla struttura TR5-XXXXX;
- <u>RIFERIMENTO NORMATIVO</u> "BENE AGEVOLABILE AI SENSI DELL'ARTICOLO 38 DEL DECRETO LEGGE N.19 DEL 2 MARZO 2024"

#### UTILIZZO DEL CREDITO D'IMPOSTA

Il credito d'imposta sarà utilizzabile esclusivamente in **COMPENSAZIONE F24**, decorsi 10 giorni dalla comunicazione GSE dell'ammontare spettante, <u>in una o più tranches</u> **ENTRO il 31 dicembre 2025**. L'ammontare del credito d'imposta non compensato entro tale data è utilizzabile in **5 QUOTE ANNUALI** di pari importo.

Per ogni altra questione sull'argomento, Lo Studio rimane a disposizione per ulteriori chiarimenti e approfondimenti di Vostro interesse.

Distinti Saluti Contecervi Srl-STP